JWEBOFFICE【外為版】 (外国送金受付サービス) ISO20022移行ガイド

# 2025年4月24日 常陽銀行 市場国際部

| 目次                                                                                                    |                                                                                                    |
|----------------------------------------------------------------------------------------------------|----------------------------------------------------------------------------------------------------|
| はじめに<br>1.ISO20022移行とは<br>2.移行スケジュール<br>3.移行期間の取り扱い<br>4.お客さまへのご依頼事項<br>5.STEP1お客さま情報のご確認<br>6.STEP2-1テンプレートの修正<br>7.STEP2-2マスターデータ(受取人情報)の修正<br>8.STEP2-3マスターデータ(受取銀行情報)の修正<br>(参考)過去取引データから外国送金依頼を簡易作成する場合<br>9.新機能(SWIFT/BICコード入力による銀行情報の自動表示)<br>10.主な画面変更点① 受取し情報(受取した所)<br>11.主な画面変更点② 受取銀行情報(受取銀行住所)<br>12.主な画面変更点③ 受取銀行情報(国別銀行コード)【新設】<br>13.主な画面変更点⑤ 許可・目的・その他情報(送金目的)<br>15.主な画面変更点⑥ 許可・目的・その他情報(貨物情報)<br>16.【重要】その他変更事項<br>17.その他留意事項<br>18.お問合せ先<br>資料①:送金受取人等住所情報入力例 | •••P1<br>•••P2<br>••P3<br>••P4<br>••P5<br>••P6<br>••P7<br>••P8<br>••P9<br>••P10<br>••P11<br>••P12<br>••P13<br>••P14<br>••P15<br>••P14<br>••P15<br>••P14<br>••P15<br>••P16<br>••P17<br>••P18<br>••P18<br>••P19<br>••P19<br>••P20<br>••P21 |
| (資料(2): Q & A ・                                                                                                    | •••P22-                                                                                                    |

本資料の記載内容は2025年3月時点のものです。現在開発中であり、今後一部変更となる場合があります。

P 23

国際決済ネットワークであるSwift(国際銀行間通信協会)は、外国送金に使用する電文 フォーマットについて、2025年11月までに国際標準規格であるISO20022に準拠した新フォー マットへの完全移行を公表しています。Swiftに加盟する世界の金融機関は新フォーマットへの移 行が求められており、当行も新フォーマットへ移行を行います。

新フォーマットへの移行にあたっては、新フォーマットに則した形式でお客さまから送金依頼を受け 付けする必要があるため、JWEBOFFICE 【外為版】外国送金受付サービスの送金依頼作成画 面の変更等を行います。

本ガイドは、新フォーマット移行に伴う対応の概要やJWEBOFFICE【外為版】外国送金受付 サービスの画面や機能に係る変更点、お客さまにご対応いただく内容等についてご案内いたします。

# 1.ISO20022移行とは

ISO20022は国際標準化機構が定める「金融通信メッセージの世界共通の規格」です。 Swiftに加盟する世界の金融機関で使用する外国送金フォーマットが2025年11月までISO20022 に準拠した新フォーマット(MX電文)へ移行されます。 新フォーマットは現在のフォーマット(MT電文)に比べ、よりシステム処理に適し、フォーマットが統一さ れることにより決済処理の迅速化などが期待されます。

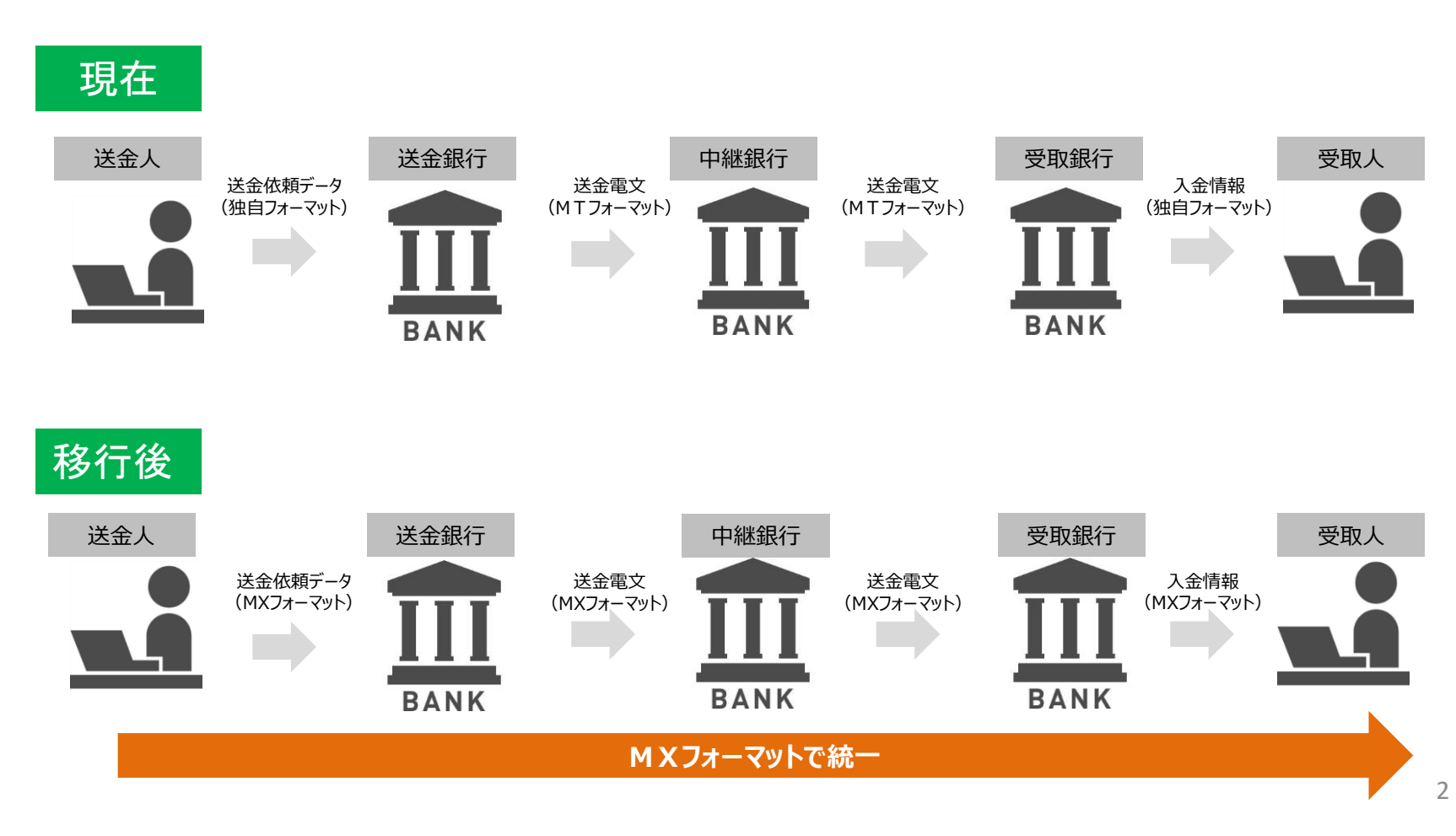

## JWEBOFFICE【外為版】は2025年6月30日(月)午前8:00(※)に新画面に移行します。

※送金依頼データ送信可能時間は午前8:40~

|                 | 2025年 |         |               |              |             |             |            |     |     |
|-----------------|-------|---------|---------------|--------------|-------------|-------------|------------|-----|-----|
|                 | 4月    | 5月      | 6月            | 7月           | 8月          | 9月          | 10月        | 11月 | 12月 |
| 対外発信する          |       |         |               |              |             | フォーマットへ     | 移行         |     |     |
| 電文フォーマット        |       | 現行フォーマッ | <b>ト (МТ)</b> |              |             | <b>新フ</b> ァ | ר-דאר (M X |     |     |
|                 |       |         |               |              |             |             |            |     |     |
| 1WFBOFFICE【外為版】 |       |         |               | ▼6/30午前      | <br> 8:00~新 | 画面へ移行       |            |     |     |
| 入力画面            |       | 現行画面    |               |              |             | 新画          | 面          |     |     |
|                 |       |         | ▲6            | /28~29基<br>□ | 盤更改作業       |             |            |     |     |

【基盤更改作業】 実施日時:2025年6月28日(土)午前10:00~6月29日(日)午後11:00(終了時間は予定) ※上記作業時間は利用不可となります。 ※基盤更改に伴う変更(ログイン画面URL等)はP18をご参照ください。

# 3.移行期間の取り扱い

## 1.移行期間の取扱い

| 項目              | 取扱期間(データ送信可能期間)  | 備考                              |
|-----------------|------------------|---------------------------------|
| 現行の画面での<br>依頼受付 | 6月27日(金)午後8:00まで | 6月27日午後8:00送金依頼完了分(データ送信済)まで受付。 |
| 新画面での<br>依頼受付   | 6月30日(月)午前8:40~  | 送金依頼データ作成は6月30日午前8:00より可。       |

|      |                   |                 | 6月               |                 | 7月             |        | 8月                |                  |        |        |
|------|-------------------|-----------------|------------------|-----------------|----------------|--------|-------------------|------------------|--------|--------|
|      |                   | 1-10日           | 11-20日           | 21-30日          | 1-10日          | 11-20日 | 21-31日            | 1-10日            | 11-20日 | 21-30日 |
|      |                   |                 |                  |                 | ▼6/30新画        | 面移行日   | ▼7/22             | 2新フォーマッ          |        |        |
|      | 受付可能な             |                 |                  |                 |                |        | -                 |                  |        |        |
| 現行画面 | 送金希望日             | 7/17ま           | 」<br>での日を送会      | 金希望日とする         | ら<br>る送金依頼は    | 受付可    | 7/18以降の<br>る送金依頼に | )日を送金希望<br>は受付不可 | 望日す    |        |
|      |                   |                 |                  |                 |                |        | •                 |                  |        |        |
|      | テンプレート等<br>の登録・修正 | 現行画面で<br>たテンプレー | は新フォーマ<br>ト等の登録・ | ットに対応し<br>修正は不可 |                |        |                   |                  |        |        |
|      | 受付可能か             |                 |                  |                 |                |        |                   |                  |        |        |
|      | 送金希望日             |                 |                  |                 |                |        |                   |                  |        |        |
| 利回回  | テンプレート等           |                 |                  |                 |                | l<br>T |                   |                  |        |        |
|      | の登録・修正            |                 |                  |                 | <b>▲6/30</b> ~ | 新フォーマッ | トに対応した            | テンプレート等          | の登録・修正 | 可      |

### 2.ご留意事項

- ■現行の画面では新画面への移行日(6月30日)以降の送金希望日を設定した送金の依頼が可能です。 ただし、7月18日以降の送金希望日は設定できませんのでご注意ください。
- ■現行の画面では、新フォーマットに対応したテンプレート等の登録や修正は不可となります。特に新画面移行日付近に送金を 予定されている場合は、前倒しでの送金をご検討いただきますようお願いいたします。
- ■新フォーマット(MX電文)への移行日( 7月22日)は、当行での手続きに通常より時間を要する可能性がありますの で、前倒しでのご送金をご検討いただきますようお願いいたします。

## 4.お客さまへのご依頼事項

### 2025年6月30日(月)の新画面移行後に下記のご対応をお願いします

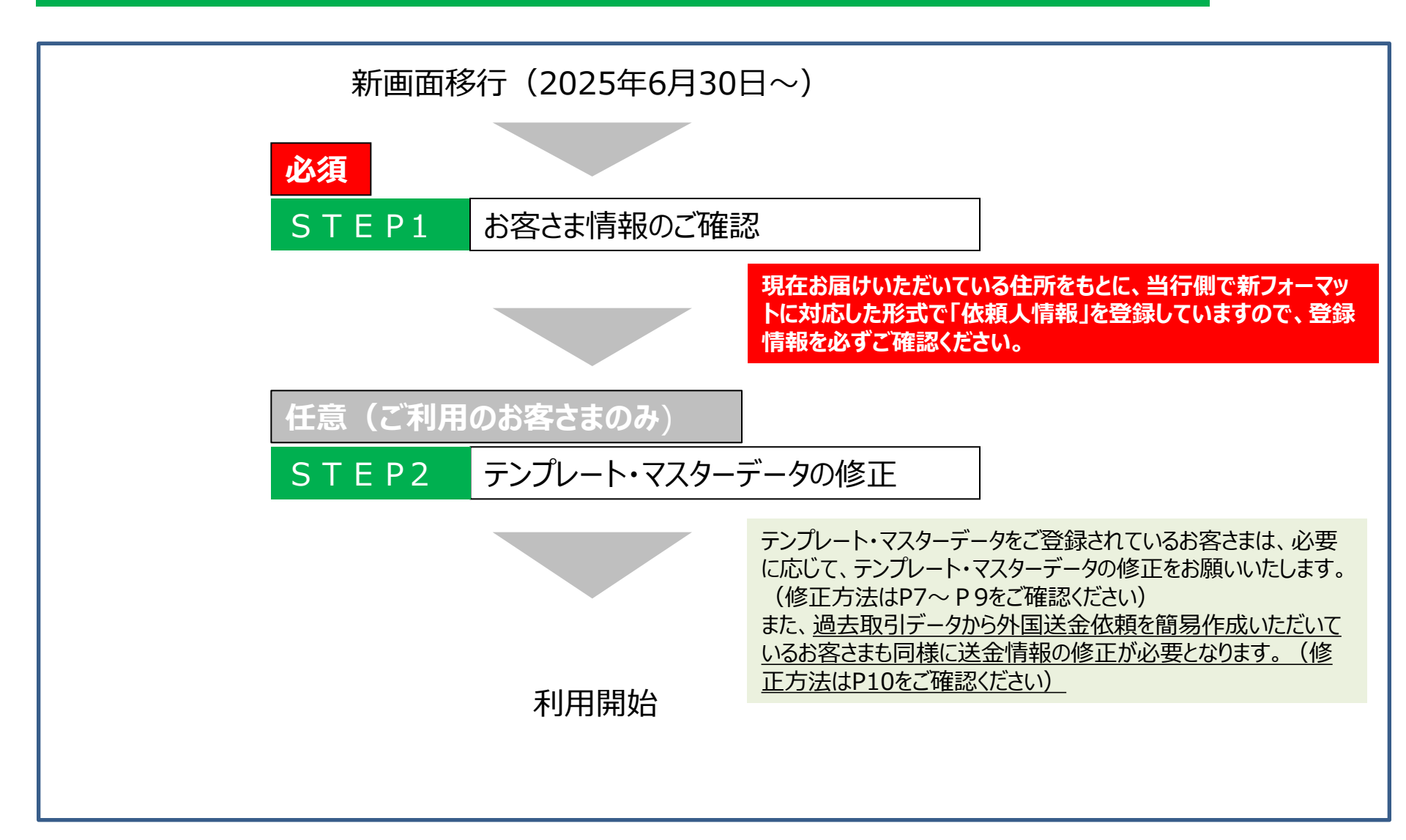

# 5.STEP1 お客さま情報のご確認

・新フォーマットに対応するため、ご依頼人の住所を細分化する必要があります。 ・現在お届けいただいている住所に基づき、当行がお客さまの住所情報を細分化し各項目に登録しています。 ・「外国送金受付サービス」>「依頼作成方法選択」>「新規作成」より依頼人情報をご確認ください。

必須

<依頼人情報(APPLICANT)>

| 送3<br>(N4 | 金依頼人名<br>MME)                      | ABC INTERNATIONAL CO., LTD |  |  |  |  |
|-----------|------------------------------------|----------------------------|--|--|--|--|
| 依頼        | 領人郵便番号                             | 310-0836                   |  |  |  |  |
| 送<br>(AE  | 金依頼人住所<br>DDRESS)                  |                            |  |  |  |  |
| I         | 建物名<br>(BUILDING NAME)             | MITO BUILDING              |  |  |  |  |
|           | 町域/番地<br>(STREET NAME)             | 2-5-5 MINAMIMACHI          |  |  |  |  |
|           | 都市名/市区町村<br>(TOWN NAME)            | МІТО                       |  |  |  |  |
|           | 都道府県/州/省<br>(COUNTRY SUB DIVISION) | IBARAKI                    |  |  |  |  |
| l         | 国名<br>(COUNTRY)                    | JAPAN                      |  |  |  |  |
| 依頼        | 順人電話番号                             | 029-231-0000               |  |  |  |  |

・登録されている住所がお間違いないかご確認ください。登録の住所情報に間違いがある場合(例:スペルミス、項目相違等)には、外為フリー ダイヤル(P.20)宛にご連絡をお願いします。

・お届けの住所自体を変更したい場合には、ご住所変更手続きが必要となりますので、お取引店までご連絡をお願いします。

# 6.STEP2-1 テンプレートの修正 (ご利用

## テンプレートをご利用の場合は、新フォーマットに対応するため、移行前に登録したテンプレートを修正いただく 必要があります。(テンプレートを使用する送金が発生した都度、テンプレートを修正することも可。)

#### テンプレートの修正手順

#### ①外国送金受付サービスのトップ画面のメニューから「テンプレート選択」を押下

| 為替予約サービス  | 外国送金受付サービス | 輸入信用状受付サービス | 外貨預金サービス    | 共通 |          |
|-----------|------------|-------------|-------------|----|----------|
| <<<       | 外国送金依赖     | 頁作成方法選択画面   |             |    |          |
| 外国送金依頼作成  | 依頼作成方法選    | 択 送金依頼作成方法  | 法を選択してください。 |    |          |
| 外国送金依頼照会  | 新規作成       | 簡易作成(履歴検索   | :)          |    | テンプレート選択 |
| マスターデータ管理 |            |             |             |    | ·        |

#### ②テンプレート一覧から修正するテンプレートを選択し、右下の「外国送金依頼作成」を押下

#### ③移行前の登録情報を参照して情報を入力

| <受取人情報(BENEFICIARY)>                  | マスターデータ検索                                                                                                    |
|---------------------------------------|----------------------------------------------------------------------------------------------------|
| 受取人名<br>(NAME)<br>(注)中国人民元(CNY)建て送金(  | SA SHOES COLITD.<br>の場合、受取人は法人名楽に限ります。                                                                            |
| 受取人国名<br>(COUNTRY)                    | S.A:アメリカ ・                                                                                                    |
| ・受取人の住所が中国の場合には                       | 「安夕またけ自法反ク」ためディントノだれ、(直轄志の担合け叙志夕のふでご)                                                                             |
| 受取人住所<br>(ADDRESS)                    | 1-1, NEW YORK, USA.<br>開会に下見たした上日で支付しています。SNIF 10人間時候時期後に50/012/2 では、1日行で発達12して発電することパッドがクリます。<br>手装入電信用を通知の見当また。 |
| 建物名<br>(BUILDING NAME)                |                                                                                                    |
| 階数<br>(FLOOR)                         |                                                                                                    |
| 部屋番号<br>(ROOM)                        |                                                                                                    |
| 建物番号<br>(BUILDING NUMBER)             |                                                                                                    |
| 町城/番地<br>(STREET NAME)                |                                                                                                    |
| 都市名/市区町村<br>(TOWN NAME)               |                                                                                                    |
| 地区名<br>(TOWN LOCATION<br>NAME)        |                                                                                                    |
| 地方/郡/地域<br>(DISTRICT NAME)            |                                                                                                    |
| 都道府県/州/省<br>(COUNTRY SUB<br>DIVISION) | (注)「推奨」であっても該当する州谷・省名がない場合(中国上海市など)は入力不要です                                                                        |
| 郵便番号<br>(POST CODE)                   |                                                                                                    |
| 部署<br>(DEPARTMENT)                    |                                                                                                    |
| 課<br>(SUB DEPARTMENT)                 |                                                                                                    |
| 私書箱<br>(ROET BOK)                     |                                                                                                    |
|                                       | 力してくだえい                                                                                                    |

移行前に登録した住所情報が表示されます。当該情報を 参照して、各住所欄に入力してください。コピー&ペーストを 活用すると入力が簡素化できます。(住所情報入力例は P21参照)

修正・追加入力等が必要となる対象項目は、受取人情 報/受取銀行情報/経由銀行情報/許可・目的・その他 情報となります。 ※修正・追加入力にあたっては、「新機能」「主な画面変更 点」(P11~17)をご確認ください。 ※受取人情報の「受取人口座番号」欄にSWIFT/BIC コードが入力されている場合には必ず削除してください。

④すべての修正が完了後、最下部にある「テンプレート保存」を押下。次にテンプレート名称を入力し(※)、「保存」を押下。 ※テンプレートを上書き保存する場合には、テンプレート名称を変更せず「保存」を押下してください。

7.STEP2-2 マスターデータ (受取人情報) の修正 (ご利用のお客さまのみ)

# マスターデータをご利用の場合は、新フォーマットに対応するため、移行前に登録したデータを修正いただく必要があります。

マスターデータ(受取人情報)の修正手順

#### ①外国送金受付サービスのマスターデータ管理のメニューから「受取人情報管理」を押下

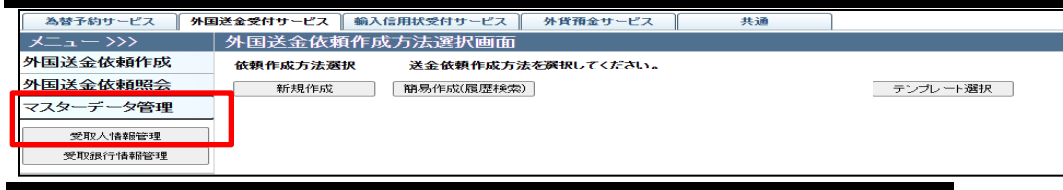

②受取人情報一覧から修正する明細を選択し、左下の「修正」を押下

#### ③移行前の登録情報を参照して情報を入力

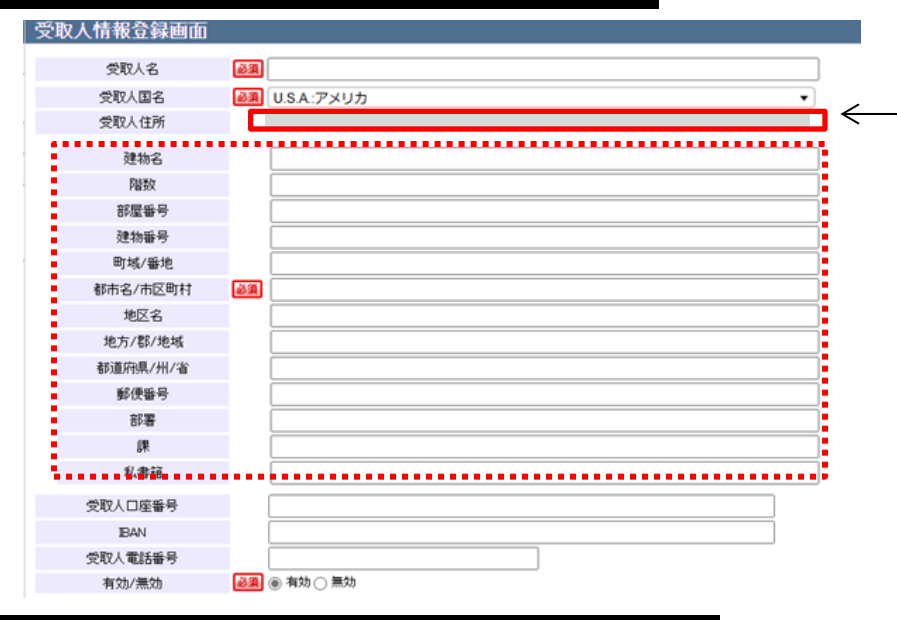

移行前に登録した住所情報が表示されます。当該情報 を参照して、各住所欄に入力してください。コピー&ペー ストを活用すると入力が簡素化できます。(住所情報 入力例はP21参照)

#### ④すべての修正が完了後、下部にある「登録」を押下

8.STEP2-3 マスターデータ (受取銀行情報) の修正 (ご利用のお客さまのみ)

# マスターデータをご利用の場合は、新フォーマットに対応するため、移行前に登録したデータを修正いただく必要があります。

マスターデータ(受取銀行情報)の修正手順

#### ①外国送金受付サービスのマスターデータ管理のメニューから「受取銀行情報管理」を押下

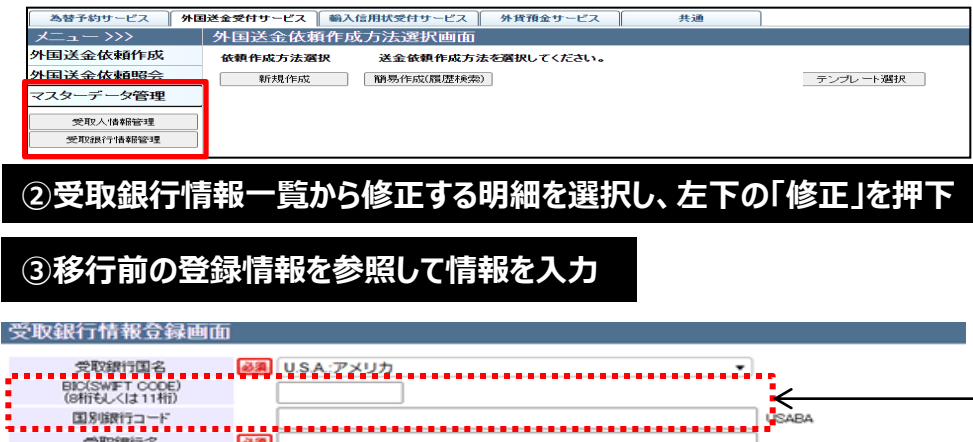

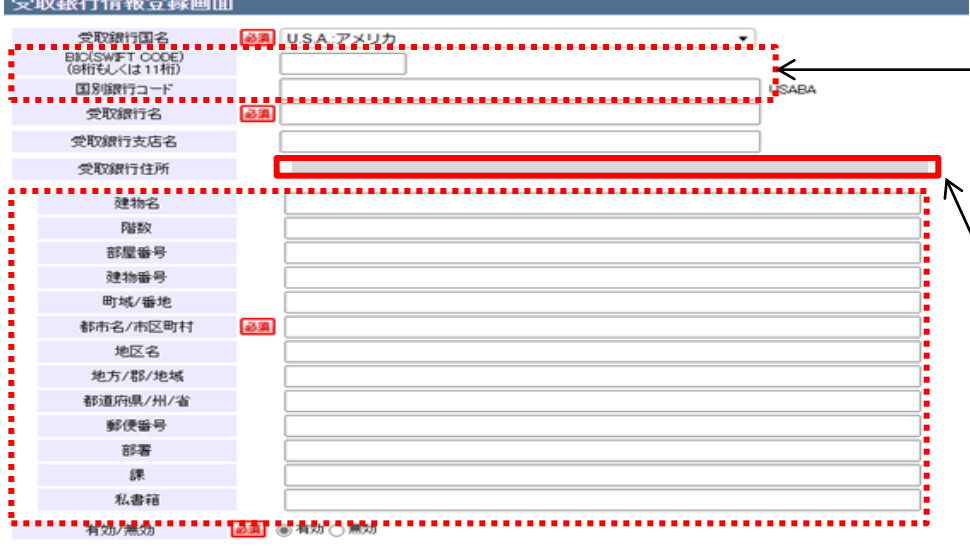

BIC(SWIFT CODE)、国別銀行コードは新設の項目となります。 ※国別銀行コードは、各国決済システムの金融機関コードになります。 (アメリカ:ABAまたはCHIPS 中国:CNAPS オーストラリア:BSB など) ※SWIFT/BICコード入力による銀行情報自動表示機能(P11)は適 用されません。

移行前に登録した住所情報が表示されます。当該情報を参照して、各住所欄に入力してください。コピー&ペーストを活用すると入力が簡素化できます。 (住所情報入力例はP21参照)

④すべての修正が完了後、下部にある「登録」を押下

キャンセル 受取銀行情報管理画面へ

登録

# (参考)過去取引データから外国送金依頼を簡易作成する場合

## 移行前の過去取引データを利用し、外国送金依頼を簡易作成する場合もテンプレートと同様に送金情報を 修正いただく必要があります。

過去取引データから簡易作成する手順

#### ①外国送金受付サービスのトップ画面のメニューから「簡易作成(履歴検索)」を押下

| 為替予約サービス 外 | 国送金受付サービス   輸入 | 信用状受付サービス 外貨預金サービス | 共通 |          |
|------------|----------------|--------------------|----|----------|
| メニュー>>>    | 外国送金依頼作用       | 成方法選択画面            |    |          |
| 外国送金依頼作成   | 依頼作成方法選択       | 送金依頼作成方法を選択してください。 |    |          |
| 外国送金依頼照会   | 新規作成           | 簡易作成(履歴検索)         |    | テンプレート選択 |
| マスターデータ管理  |                |                    |    |          |

#### ②履歴データー覧から使用する取引データを選択し、右下の「外国送金依頼簡易作成」を押下

#### ③移行前の登録情報を参照して情報を入力

| ()         | 仅人情報(BENEFICIAR                       | Y)>             | マスターデータ検索                                                                                                    |   |
|------------|---------------------------------------|-----------------|----------------------------------------------------------------------------------------------------|---|
| 受用<br>(NA  | IX名 🕡                                 | u.s             | S.A. SHOES CO.,LTD.                                                                                                    |   |
| GĚ         | )中国人民元(CNY)建                          | て送金の            | の場合、受取人は法人名義に限ります。                                                                                                    |   |
| 受明<br>(00) | R人国名<br>UNTRY) 🛛 🙋                    | <b>a</b> U.s    | SA:アメリカ                                                                                                    |   |
| ·受         | 収人の住所が中国の場                            | 合には、            | 、「省名または自治区名」を必ずご入力ください。(直轄市の場合は都市名のみで可)                                                                                                   |   |
| 受明<br>(AD  | 又人住所<br>DRESS)                        | 1-<br>1-3<br>表示 | 1-1, NEW YORK, U.S.A.<br>基本1で成成した住地を集合しています。SANETの変数機構進化だらのMODYでは、住地を構成化して変要することがおめたわます。<br>示された住地を参照のカスコピーをベーンドを活用する際し、住地を構成化して入力してくたみい。 | < |
|            | 建物名<br>(BUILDING NAME)                |                 |                                                                                                    |   |
|            | 階数<br>(FLOOR)                         |                 |                                                                                                    |   |
|            | 部屋番号<br>(ROOM)                        |                 |                                                                                                    |   |
|            | 建物番号<br>(BUILDING NUMBER)             |                 |                                                                                                    |   |
|            | 町城/番地<br>(STREET NAME)                |                 |                                                                                                    |   |
|            | 都市名/市区町村<br>(TOWN NAME)               | Ø3              |                                                                                                    |   |
|            | 地区名<br>(TOWN LOCATION<br>NAME)        |                 |                                                                                                    |   |
|            | 地方/郡/地城<br>(DISTRICT NAME)            |                 |                                                                                                    |   |
|            | 都道府県/州/省<br>(COUNTRY SUB<br>DIVISION) |                 | (注)「推奨」であっても該当する州谷・省名がは、場合(中国上海市など)は入力不要です                                                                                                |   |
|            | 郵便番号<br>(POST CODE)                   |                 |                                                                                                    |   |
|            | 部署<br>(DEPARTMENT)                    |                 |                                                                                                    |   |
|            | 課<br>(SUB DEPARTMENT)                 |                 |                                                                                                    |   |
|            | 私書箱<br>(POST BOX)                     |                 | (注)受取人住所としてPOBOXを指定できない場合がありますので、原則として受取人住所は受取人が実際に居住する住所を入<br>カレイズださい                                                                    |   |

移行前に登録した住所情報が表示されますので、当該 情報を参照して、各住所欄に入力してください。コピー& ペーストを活用すると入力が簡素化できます。(住所情 報入力例はP21参照)

修正・追加入力等が必要となる対象項目は、受取人 情報/受取銀行情報/経由銀行情報/許可・目的・そ の他情報となります。 ※修正・追加入力にあたっては、「新機能」「画面変更 点」(P11~17)をご確認ください。 ※受取人情報の「受取人口座番号」欄にSWIFT/BIC コードが入力されている場合には必ず削除してください。

④すべての修正が完了後、最下部にある「確認」を押下。送金依頼内容を確認後、「登録」を押下すると送金依頼登録が完了。 当行へ外国送金依頼の送信を行う場合には、承認者の「承認」の手続きを行ってください。

# 9.新機能(SWIFT / BICコード入力による銀行情報の自動表示)

## 受取銀行情報においてBIC (SWIFT CODE)欄が新設されます。 BIC (SWIFT CODE)欄にSWIFT/BICコードを入力し、入力欄からカーソルを外すと、コードに 紐づいた銀行情報が自動表示されます。

| <受取銀行情報(ACCOUNT WITH BANK)> マスターデータ検索                                                                                                    | ]        | 入力されたコードが有効でない(該当な      |
|----------------------------------------------------------------------------------------------------|----------|-------------------------|
|                                                                                                    |          |                         |
| · 安取銀行名                                                                                                    |          | し) 場口には人力(側の口)時にのる√ マーク |
| 受取銀行国名                                                                                                    | 7        | か赤く表示されます。止しいコードを冉度人    |
| 支店名がお分かりの場合は必ずご入力ください。                                                                                                    |          | カレてください。                |
| 受取研行支店名<br>(BRANCH)                                                                                                    |          |                         |
| ・米国向けの場合は受取銀行の「州名」を必ず二入力ください。<br>・中国向けの場合は受取銀行の「省名または自治区名」を必ず二入力ください。(直轄市の場合は都市名のみで可)<br>・受取銀行支援名が不明の場合には、必ず受取銀行住所を二入力ください。<br>受取銀行住所(国名除く) |          |                         |
| (ADDRESS)<br>『注)IBAN採用国以外は、受取銀行支店名欄、受取銀行住所欄のいずれか歩必ず、『入力ください。                                                                                |          |                         |
| 建物名<br>(FUIL DING NAME)                                                                                                    |          |                         |
|                                                                                                    |          |                         |
| 部屋番号                                                                                                    |          |                         |
| (ROOM)  建物番号                                                                                                    |          | SWIFTに登録されている銀行情報か目     |
| (BUILDING NUMBER)                                                                                                    | <u> </u> | 動表示されますが、不完全あるいは不正      |
| (STREET NAME)                                                                                                    |          | 確かかたちで表示される場合があります      |
| 都市名/市区町村<br>(TOWN NAME)  必須                                                                                                    |          |                         |
| 地区名<br>(TOWIN LOCATION                                                                                                    |          | 必9衣示された内谷か问題ないかと唯       |
| NAME)<br>始方/即版                                                                                                    |          | <u>認ください。</u>           |
| (DISTRICT NAME)                                                                                                    |          | 必要な場合は手入力で情報を修正や追       |
| SPUBITS-V 71-18<br>(COUNTRY SUB<br>DIVISION)                                                                                                |          |                         |
| 新使業号<br>(新使業号)                                                                                                    |          |                         |
| (*Gi cole) (* 「 「 「 」 」 」 」 」 」 」 」 」 」 」 」 」 」 」 」                                                                                         |          |                         |
| (DEPARTMENT)                                                                                                    |          |                         |
| (SUB DEPARTMENT)                                                                                                    |          |                         |
| (POST BOX)                                                                                                    |          |                         |
| 国別銀行コード USABA                                                                                                    |          |                         |

※外国送金ではSWIFT/BICコードにより銀行を特定するため、SWIFT/BICコードは原則入力が必須となります。不明な場合は、 お受取人さまにご確認いただきますようお願いいたします。 SWIFT/BICコードのない金融機関の場合、国別銀行コードを国別銀行コード欄(P14)に入力してください。

# 10.主な画面変更点① 受取人情報(受取人住所)

## 受取人住所の入力項目が細分化されます。

| 現在                     | 変更後                                                                                      |
|------------------------|------------------------------------------------------------------------------------------|
| 現在<br>WUMFIER  MUCRESS | 変更後                                                                                      |
|                        | 私書箱<br>(POST BOX) (注)受取人住所としてPOBOXを指定できない場合がありますので、原則として受取人住所は受取人が実際に居住<br>する住所を入力してください |

住所の入力項目が、「州/省名(Country Sub Division)」「地区名(Town Location Name)」「地方/郡/地域名(District Name)」「都市名(Town Name)」「町域/番地(Street Name)」「建物番号(Building Number)」「建物名(Building Name)」「階数(Floor)」「部屋番号(Room)」等の項目に細分化されます。(住所情報入力例はP21参照) 一部は任意の項目となりますが、該当する情報がある場合にはもれなく入力してください。※国によって必須・任意項目が異なります。

# 11.主な画面変更点② 受取銀行情報(受取銀行住所)

## 受取銀行住所の入力項目が細分化されます。

| 現在 | 変更後                                                                                                    |
|----|----------------------------------------------------------------------------------------------------|
|    | SWEIFTER(IBSR/)<br>(XOTESS       SWEIFT/BICI-KEA.Jobesham         STERET/BUS/HL, SWEIFT/SEGEL, SWEIFT/EAR       LankicAlifyOdeEntifikation<br>(Babacrictation, Children)         STERET/BUS/HL, SWEIFT/SEGEL, SWEIFT/EAR       SWEIFT/BICI-KEA.Jobesham         STERET/BUS/HL, SWEIFT/SEGEL, SWEIFT/EAR       SWEIFT/BICI-KEA.Jobesham         STERET/BUS/HL, SWEIFT/SEGEL, SWEIFT/EAR       SWEIFT/BICI-KEA.Jobesham         STERET/BUS/HL, SWEIFT/SEGEL, SWEIFT/EAR       SWEIFT/BICI-KEA.Jobesham         STERET/BUS/HL, SWEIFT/SEGEL, SWEIFT/BEAR       SWEIFT/BICI-KEA.Jobesham         STERET/BUS/HL, SWEIFT/SEGEL, SWEIFT/BEAR       SWEIFT/BICI-KEA.Jobesham         STERET/BUS/HL, SWEIFT/SEGEL, SWEIFT/BEAR       SWEIFT/BICI-KEA.Jobesham         STERET/BUS/HL, SWEIFT/SEGEL, SWEIFT/BUS/HL, SWEIFT/SEGEL, SWEIFT/SEGEL, SWEIFT/SEGEL, SWEIFT/SEGEL, SWEIFT/SEGEL, SWEIFT/SEGEL, SWEIFT/SEGEL, SWEIFT/SEGEL, SWEIFT/SEGEL, SWEIFT/SEGEL, SWEIFT/SEGEL, SWEIFT/SEGEL, SWEIFT/SEGEL, SWEIFT/SEGEL, SWEIFT/SEGEL, SWEIFT/SEGEL, SWEIFT/SEGEL, SWEIFT/SEGEL, SWEIFT/SEGEL, SWEITS/SEGEL, SWEITS/SEGEL, SWE |

住所の入力項目が、「州/省名(Country Sub Division)」「地区名(Town Location Name)」「地方/郡/地域名(District Name)」「都市名(Town Name)」「町域/番地(Street Name)」「建物番号(Building Number)」「建物名(Building Name)」「階数(Floor)」「部屋番号(Room)」等の項目に細分化されます。(住所情報入力例はP21参照) 一部は任意の項目となりますが、該当する情報がある場合にはもれなく入力してください。※国によって必須・任意項目が異なります。

# 12.主な画面変更点③ 受取銀行情報(国別銀行コード)【新設】

## 受取銀行情報に国別銀行コード欄が新設されます。

| <受取銀行情報(ACCOUNT WITH                                                                    | BANK)> マスターデータ検索                                                              |
|-----------------------------------------------------------------------------------------|-------------------------------------------------------------------------------|
| BIC(SWIFT CODE)                                                                         |                                                                               |
| 受取銀行名<br>(NAME)                                                                         |                                                                               |
| 受取銀行国名<br>(COUNTRY)                                                                     | S.A.:アメリカ                                                                     |
| 支店名がお分かりの場合は必ずご                                                                         | 入力ください。                                                                       |
| 受取銀行支店名<br>(BRANCH)                                                                     |                                                                               |
| <ul> <li>・米国向けの場合は受取銀行の「オ</li> <li>・中国向けの場合は受取銀行の「イ</li> <li>・受取銀行支店名が不明の場合に</li> </ul> | 名]を必ずご入力ください。<br>貧名または自治区名」を必ずご入力ください。(直轄市の場合は都市名のみで可)<br>は、必ず受取銀行住所をご入力ください。 |
| 受取銀行住所 <mark>(国名除&lt;)</mark><br>(ADDRESS)                                              |                                                                               |
| (注)IBAN採用国以外は、受取銀行                                                                      | <b>テ支店名欄、受取銀行住所欄のいずれかを必ずご入力ください。</b>                                          |
| 建物名<br>(BUILDING NAME)                                                                  |                                                                               |
| 階数<br>(FLOOR)                                                                           |                                                                               |
| 部屋番号<br>(ROOM)                                                                          |                                                                               |
| 建物番号<br>(BUILDING NUMBER)                                                               |                                                                               |
| 町域/番地<br>(STREET NAME)                                                                  |                                                                               |
| 都市名/市区町村<br>(TOWN NAME)                                                                 |                                                                               |
| 地区名<br>(TOWN LOCATION<br>NAME)                                                          |                                                                               |
| 地方/郡/地域<br>(DISTRICT NAME)                                                              |                                                                               |
| 都道府県/州/省<br>(COUNTRY SUB<br>DIVISION)                                                   |                                                                               |
| 郵便番号<br>(POST CODE)                                                                     |                                                                               |
| 部署<br>(DEPARTMENT)                                                                      |                                                                               |
| 課<br>(SUB DEPARTMENT)                                                                   |                                                                               |
| 私書箱<br>(POST BOX)                                                                       |                                                                               |
| 国別銀行コード                                                                                 | USABA                                                                         |

・国別銀行コードは、各国決済システムの金融機関コードになります。
 (アメリカ:ABAまたはCHIPS、中国:CNAPS、オーストラリア:BSB など)
 ・ABA No./CHIPS/Sort Code/BSB Number/Transit Code等、該当する銀行コードがある場合は銀行コードを入力してください。

# 13.主な画面変更点④ 経由銀行情報【新設】

## 「経由銀行情報」欄が新設されます。 経由銀行を指定する場合にはこちらの入力欄に経由銀行情報を入力してください。

| <経由銀行情報(INTERMEDIARY BANK)> |   |  |  |  |
|-----------------------------|---|--|--|--|
| BIC(SWIFT CODE)             |   |  |  |  |
| 経由銀行名<br>(NAME)             |   |  |  |  |
| 経由銀行国名<br>(COUNTRY)         | ▼ |  |  |  |
| 経由銀行都市名<br>(TOWN NAME)      |   |  |  |  |

・BIC (SWIFT CODE)欄にSWIFT/BICコードを入力し、入力欄からカーソルを外すと、コードの有効性チェックが行われます。 コードが有効でない(該当なし)場合には項目の右隣にある、マークが赤く表示されます。

・SWIFT/BICコード入力による銀行情報の自動表示機能は適用されません。経由銀行名、経由銀行名国名、経由銀行都市名を入力してください。

# 14. 画面変更点⑤ 許可・目的・その他情報(送金目的)

送金目的がリストから選択して入力する方法に変更になります。 (現在画面は手入力またはマスターデータ検索による入力)

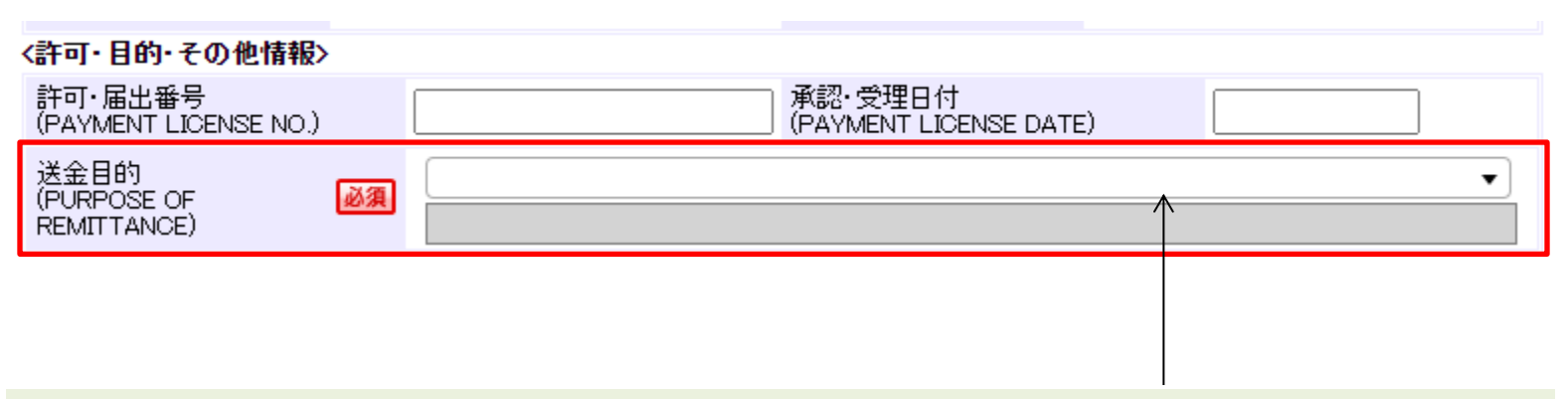

- ・クリックすると送金目的のリストが表示されますので該当するものを選択してください。
- ・選択した送金目的に応じて、下段に目的詳細(具体的な取引内容等)を入力してください。
- ・入力形式が変更(手入力⇒リスト選択)となるため、テンプレートや過去の取引データから送金依頼を作成する場合、 移行前の送金目的の情報はクリアされます。お手数をおかけしますが、改めて入力をお願いいたします。

# 15. 画面変更点⑥ 許可・目的・その他情報(貨物情報)

## 「船積地または空港地名」および「到着地(仕向地)」に国名欄が新設されます。

| 現在                                           | 変更後                                                                           |
|----------------------------------------------|-------------------------------------------------------------------------------|
|                                              |                                                                               |
| 原産国<br>(PLACE OF ORIGIN)                     | 原産地 UNITED STATES:アメリカ合衆国  (PLACE OF ORIGIN)  国名  UNITED STATES:アメリカ合衆国  ・    |
| 船桶地はアビは空泡地石<br>(PLACE OF SHIPMENT)  到着地(仕向地) | 船镇地または空港地名<br>(PLACE OF SHIPMENT) IRA WOREA, REPUBLIC OF: 大韓民国 ・<br>部市名 SEOUL |
| (PLACE OF<br>DESTINATION)                    | 到着地(仕向地)     国名     JAPAN:日本       (PLACE OF DESTINATION)     都市名             |
|                                              | 「原産国」「船積地または空港地名」「到着地(仕向地)」の国名欄はリ<br>スト(プルダウン)より選択し入力します。                     |

入力形式が変更(手入力⇒リスト選択)となるため、テンプレートや過去の取引データから送金依頼を作成する場合、移行前の「原産地」 「船積地または空港地名」「到着地(仕向地)」の情報はクリアされます。お手数をおかけしますが、改めて入力をお願いいたします。

# 16.【重要】その他変更事項

## 2025年6月30日(月)より以下の事項が変更となりますので、ご注意ください。

| 項目                          | 内容                                                                                                    |
|-----------------------------|----------------------------------------------------------------------------------------------------|
| ログイン画面URLの変更                | JWEBOFFICE【外為版】のログイン画面のURLが変更となります。<br>【変更前】<br>https://www.crossmeetz.com/CrossMeetz/joyobank<br>【変更後】<br>https://www.ib-crossmeetz.com/web-joyo/joyobank<br>※URLの登録をされている場合には変更手続きをお願いいたします。          |
| 当行からの通知メールアド<br>レスの変更       | 当行からの通知メール(取引確認等)の送信元メールアドレスが変更となります。<br>【変更前】<br>jweboffice_fx@joyobank.co.jp<br>【変更後】<br>jweboffice_fx@ib-crossmeetz.com<br>※メールが届かない、といったことがございました際は、お手数お掛けしますが迷惑メールフォルダのご確認や、<br>メール受信設定の変更をお願いします。 |
| 推奨環境(OS : オペ<br>レーティングシステム) | 【変更前】Windows 10<br>【変更後】Windows 10 <sup>※</sup> 、11<br>※Windows 10は、マイクロソフト社のサポート終了(2025年10月14日)以降、推奨対象外となります。                                                                                          |
| ファイル取込による外国送<br>金依頼作成機能の廃止  | 「全銀ファイル」「ファイル一括取込(CSVファイル)」による外国送金依頼作成はできなくなります。                                                                                                    |

## 新画面移行後のご送金依頼については下記にご留意ください

■ 2025年7月22日(火)は新フォーマット(MX電文)への移行日となりますので、当日は当行での手続きに通常 より時間を要する可能性があります。移行日は避け前倒しでのご送金をご検討くださいますようお願いいたします。

■新画面では受取銀行等のSWIFT/BICコードは原則入力が必須となります。不明な場合は、予めお受取人さまに ご確認いただきますようお願いいたします。

■法規制等で必要な場合を除き、原則お客様が入力した送金依頼情報(受取人住所、受取銀行所在等)は修正せ ず海外銀行に電文の発電を行いますので、送金依頼情報入力の際は正確に入力いただきますようお願いいたします。また、入力内容確認画面で入力された内容にお間違いがないか必ずご確認ください。 (お申し込みの際に添付頂いたご請求書等の資料は、法規制等に基づきお取引内容(ご送金目的等)の確認のため 使用させていただいており、送金依頼情報と資料に記載されているご送金先の情報との一致の確認は行っておりません) 新画面、新電文フォーマットへの移行対応に関するお問い合わせは下記までご照会ください。

## 常陽銀行 外為フリーダイヤル **し**0120-5931-18 受付時間 9:00~16:00(土日・祝日・銀行休業日を除きます)

# 資料①:送金受取人等住所情報入力例

| 围                                      | 中国                                                         | 香港                                                                            | シンガポール                                                                       | アメリカ                                                                                                   | ドイツ                                                                                 |
|----------------------------------------|------------------------------------------------------------|-------------------------------------------------------------------------------|------------------------------------------------------------------------------|----------------------------------------------------------------------------------------------------|-------------------------------------------------------------------------------------|
| 住所例                                    | NO 303 JINGFA<br>ROAD<br>JINHUA, ZHEJIANG<br>322000, CHINA | Flat 25, 12/F<br>Acacia Building<br>150 Kennedy Road<br>WAN CHAI<br>HONG KONG | 34 Keppel Bay Drive<br>Caribbean At Keppel<br>Bay #05-66<br>SINGAPORE 123456 | GLOBAL PAYMENT<br>SERVICES<br>500 W. 33RD ST<br>30 HUDSON YARDS<br>62ND FLOOR New<br>York, NY 10001 US | Sustainability Cube<br>Bockenheimer<br>Landstraße 135<br>60325 Frankfurt<br>Germany |
| 国【country】                             | CHINA                                                      | HONG KONG                                                                     | SINGAPORE                                                                    | UNITED STATE                                                                                           | GERMANY                                                                             |
| 建物名<br>【Building Name】                 |                                                            | Acacia Building                                                               | Caribbean At Keppel<br>Bay                                                   | 30 HUDSON YARDS                                                                                        | Sustainability Cube                                                                 |
| 階数【Floor】                              |                                                            | 12                                                                            | 5                                                                            | 62                                                                                                    |                                                                                     |
| 部屋番号【Room】                             |                                                            | 25                                                                            | 66                                                                           |                                                                                                    |                                                                                     |
| 建物番号<br>【Building Number】              | NO.303                                                     | 150                                                                           | 34                                                                           | 500                                                                                                    | 135                                                                                 |
| 町域/番地<br>【Street Name】                 | JINGFA ROAD                                                | Kennedy Road                                                                  | Keppel Bay Drive                                                             | W. 33RD ST                                                                                             | Bockenheimer<br>Landstrasse                                                         |
| 都市名/市区町村<br>【Town Name】                | JINHUA                                                     | WAN CHAI                                                                      | Singapore                                                                    | New York                                                                                               | Frankfurt                                                                           |
| 地区名<br>【Town Location<br>Name】         |                                                            |                                                                               |                                                                              |                                                                                                    |                                                                                     |
| 地方/郡/地域名<br>【District Name】            |                                                            |                                                                               |                                                                              |                                                                                                    |                                                                                     |
| 都道府県/州/省名<br>【Country Sub<br>Division】 | ZHEJIANG                                                   |                                                                               |                                                                              | NY                                                                                                    |                                                                                     |
| 郵便番号【Post Code】                        | 322000                                                     |                                                                               | 123456                                                                       | 10001                                                                                                  | 60325                                                                               |
| 部署【Department】                         |                                                            |                                                                               |                                                                              | GLOBAL PAYMENT<br>SERVICES                                                                             |                                                                                     |
| 課【Sub Department】                      |                                                            |                                                                               |                                                                              |                                                                                                    |                                                                                     |

| 質問                                                                   | 回答                                                                                                    |
|----------------------------------------------------------------------|----------------------------------------------------------------------------------------------------|
| Q1.新画面移行によってログイン情報は変わりますか?                                           | ログイン情報(ID、PW)は変わりません。                                                                                                    |
| Q2.新画面移行によってログイン画面のURLは変わ<br>りますか?                                   | 新画面移行後(6月30日以降)ログイン画面のURLは変更になります。詳細は<br>P18「その他変更事項」をご参照ください。                                                                   |
| Q3.新画面移行前の過去取引データは、移行後も参<br>照可能ですか?                                  | 参照可能です                                                                                                    |
| Q4.新画面移行前に登録したテンプレートは移行後も<br>参照可能ですか?                                | 参照可能です。                                                                                                    |
| Q5.新画面移行前の現行の画面で、新フォーマットに<br>対応したテンプレートやマスターデータを登録・修正する<br>ことはできますか? | 現行の画面では、事前にテンプレートやマスターデータを登録・修正することは不可となります。新画面移行後(6月30日以降)に手続きいただきますようお願いいたします。<br>大変ご不便おかけしますが、ご理解の程よろしくお願い申し上げます。             |
| Q6.新画面移行後も「全銀ファイル」「ファイル一括取<br>込」により送金依頼作成はできますか?                     | 新画面移行後は、「全銀ファイル」「ファイル一括取込」による送金依頼作成は不可と<br>なります。                                                                                 |
| Q7.受取人等の住所はすべての項目を入力する必要<br>がありますか?                                  | 必ずしもすべて入力いただく必要はございません。任意の項目は必須ではありませんが、<br>お持ちの情報で該当する情報がある場合にはすべて入力してください。情報不足等を<br>理由に着金が遅延する場合があります。                         |
| Q8.受取人等の住所情報が細分化された項目のどの<br>項目にあたるのか分からないがどうすればよいか。                  | お受取人さまにご確認いただき、入力いただきますようお願いいたします。<br>必要に応じて資料①「受取人住所情報入力例」も参考としてください。<br>なお、各国の住所詳細について正確に把握できないため、当行ではご回答いたしかね<br>ますことご了承ください。 |
| Q9.受取銀行等のSWIFT/BICコードの入力は必須<br>でしょうか?                                | 外国送金ではSWIFT/BICコードにより銀行を特定するため、SWIFT/BICコードは<br>原則入力が必須となります。不明な場合は、予めお受取人さまにご確認いただきます<br>ようお願いいたします。                            |

# 資料2:Q&A2

| 回答                                                                                                    |                                                                                                    |                                                                                                    |                                                                                                    |  |
|----------------------------------------------------------------------------------------------------|----------------------------------------------------------------------------------------------------|----------------------------------------------------------------------------------------------------|----------------------------------------------------------------------------------------------------|--|
| 自動表示された銀行情報を修正することは可能です。<br>銀行情報が不完全あるいは不正確なかたちで表示される場合がありますので、自動表<br>示された内容に問題がないか必ずご確認ください。必要な場合は手入力で情報を修正<br>や追加してください。 |                                                                                                    |                                                                                                    |                                                                                                    |  |
| 現行の画面では、新画面移行日以降(6月30日~)を送金希望日を設定した送金<br>が依頼は可能です。ただし、7月18日以降の送金希望日は設定できませんのでご注意<br>ください。                                  |                                                                                                    |                                                                                                    |                                                                                                    |  |
| スケジュールは下表のとおりです。                                                                                                    |                                                                                                    |                                                                                                    |                                                                                                    |  |
| 新画面への移行                                                                                                    |                                                                                                    | 6/30(月)午前8:00に新画面へ移行します。<br>(外国送金依頼データ送信可能時間は午前8:40~)                                                                                                    |                                                                                                    |  |
| 対外発信する電文フォーマットの移行 7/22                                                                                                    |                                                                                                    | 7/22(火);                                                                                                    | く)から新フォーマット(MX)に移行します。                                                                                                    |  |
| 項目                                                                                                    | 取扱期間(データ送信可                                                                                                    | 能期間)                                                                                                    | 備考                                                                                                    |  |
| 現行の画面での<br>依頼受付                                                                                                    | 6月27日(金)午後8                                                                                                    | : 00まで                                                                                                    | 6月27日午後8:00送金依頼完了分<br>(データ送信済)まで受付。                                                                                                    |  |
| 新画面での<br>依頼受付                                                                                                    | 6月30日(月)午前8                                                                                                    | : 40~                                                                                                    | 送金依頼データ作成は6月30日午前8:00<br>より可。                                                                                                    |  |
|                                                                                                    | 回答         自動表示された気         銀行情報が不完         示された内容に思         や追加してください         現行の画面では、         が依頼は可能です         が依頼は可能です         ズケジュールは下す         新画面への移行         現行の画面での         成頼受付         新画面での         依頼受付 | 回答          自動表示された銀行情報を修正する         銀行情報が不完全あるいは不正確な         示された内容に問題がないか必ずご確         次合いた内容に問題がないか必ずご確         や追加してください。         現行の画面では、新画面移行日以降         が依頼は可能です。ただし、7月18日         ださい。         スケジュールは下表のとおりです。         新画面への移行         現行の画面での         現行の画面での         6月27日(金)午後8         新画面での         依頼受付         新画面での         6月30日(月)午前8 | 回答         自動表示された銀行情報を修正することは可能で<br>銀行情報が不完全あるいは不正確なかたちで表示<br>示された内容に問題がないか必ずご確認ください。         次行の画面では、新画面移行日以降(6月30日<br>が依頼は可能です。ただし、7月18日以降の送金<br>ください。         現行の画面では、新画面移行日以降(6月30日<br>が依頼は可能です。ただし、7月18日以降の送金<br>ください。         スケジュールは下表のとおりです。         新画面への移行       6/30(月)年前<br>(外国送金信<br>対外発信する電文フォーマットの移行         項目       取扱期間(デーク送信可能期間)         現行の画面での<br>依頼受付       6月27日(金)年後8:00まで         新画面での<br>依頼受付       6月30日(月)年前8:40~ |  |